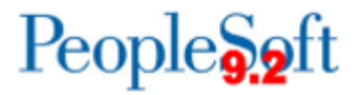

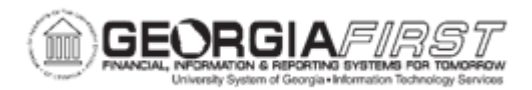

## AP.030.010 – RUNNING MATCHING

| Purpose                      | <ul> <li>To select appropriate criteria to run the Matching Process.</li> <li>To run the Matching Process.</li> <li>To view the status of the Matching Process.</li> </ul>                                                                                                    |
|------------------------------|----------------------------------------------------------------------------------------------------|
| Description                  | Using the Matching process to compare vouchers with purchase<br>orders and receiving documents ensures that only the goods and<br>services that were ordered and received are paid for.<br>Once the matching process has run and the voucher successfully<br>Matched, the voucher match status is Matched. If the Matching<br>process is not successful, then the match status will be Rejected.<br>When a voucher match status is Rejected, the voucher is not<br>available for payment. If a voucher match status is Rejected,<br>users can choose to manually override the matching process and<br>the voucher will have a status of Manually Overridden.<br>Once a voucher has a status of Manually Overridden, the next<br>time the matching process is run and the voucher is Matched, the<br>voucher status changes to Matched. Only then is it available for<br>payment.<br>Vouchers with matching exceptions are flagged with an Exception<br>status, and each Match Rule exception for the voucher is logged<br>in a voucher Match Exception log table that can be viewed on the<br>Match Workbench page.<br>Based on the Exception Route selected for each exception on the<br>Match Rules page, the appropriate user will also receive<br>notification of the match exception using Workflow.<br>Vouchers requiring matching will only be available for payment |
| Coourity Dolo                |                                                                                                    |
| Security Kole                |                                                                                                    |
| Dependencies/<br>Constraints | User Preferences are required to allow Authority to Override Match.                                                                                                    |

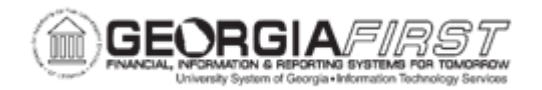

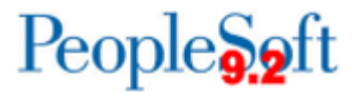

| Additional  | For more information, see <u>AP.050.010 - Using the Match</u> |
|-------------|---------------------------------------------------------------|
| Information | <u>Workbench</u>                                              |

## **Procedure**

Below are step by step instructions on how to run matching.

| Step | Action                                                                                                    |
|------|----------------------------------------------------------------------------------------------------|
| 1.   | Click the NavBar icon.                                                                                                    |
| 2.   | Click the Menu icon.                                                                                                    |
| 3.   | Click the Accounts Payable link.                                                                                                    |
| 4.   | Click the Batch Processes link.                                                                                                    |
| 5.   | Click the Vouchers link.                                                                                                    |
| 6.   | Click the Matching link.                                                                                                    |
| 7.   | Click the Add a New Value tab.                                                                                                    |
| 8.   | Click in the Run Control ID field.                                                                                                    |
| 9.   | Enter "MATCHING" in the Run Control ID field.                                                                                                    |
| 10.  | Click the Add button.                                                                                                    |
| 11.  | Click in the <b>Description</b> field.                                                                                                    |
| 12.  | Enter "MATCHING" in the Description field.                                                                                                    |
| 13.  | Click the <b>Process Frequency</b> list.                                                                                                    |
| 14.  | Click the Always Process list item.                                                                                                    |
| 15.  | Click the <b>Options</b> list.                                                                                                    |
|      | Select to run matching for <b>Business Unit</b> , <b>Control Group</b> , <b>Voucher Origin</b> , or <b>Voucher</b>                                                                                 |
| 16.  | If needed, users can enter the As of Date to narrow down the selection.                                                                                                    |
| 17.  | Do not select Run Document Association Only or Autopilot Run Control.                                                                                                    |
| 18.  | Based on selection in Step 15, enter required information: <b>Business Unit</b> , <b>Control Group ID</b> , <b>Set ID</b> , <b>Origin,</b> and/or <b>Voucher ID</b> .                              |
| 19.  | Click the <b>Save</b> button to save the run control parameters.                                                                                                    |
| 20.  | Click the <b>Run</b> button.                                                                                                    |
| 21.  | Click the <b>OK</b> button.                                                                                                    |
| 22.  | The system returns to the Matching Run Control page and displays the Process<br>Instance ID associated with the process. Click the <b>Process Monitor</b> link to<br>review the processing status. |

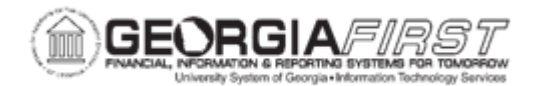

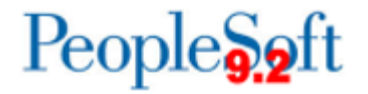

| Step | Action                                                                                                    |
|------|----------------------------------------------------------------------------------------------------|
| 23.  | Click the <b>Refresh</b> button periodically until the Run Status displays 'Success' and the Distribution Status field displays 'Posted.' |